# Трансляция RS-485 интерфейса по WiFi при помощи модемов "NPORT W2150" компании "MOXA Technologies Co"

В ряде случаев возникает необходимость передачи информационного протокола системы

«Орион» по беспроводной сети радио-ethernet. Основными достоинствами данной сети являются:

- возможность использования оборудования сетей Wireless LAN;
- искро-взрыво безопасность;
- нет необходимости прокладывать кабель.

Данные качества делают чрезвычайно перспективной задачу трансляции интерфейса RS-232 / RS-485 по сети радио-ethernet. Одним из решений поставленной задачи является использование трансляторов интерфейса приборов ИСО «Орион» по сети Wireless LAN.

Возможна работа системы "Орион" по сети WLAN (Wireless LAN 802.11b) с использованием устройств передачи данных NPORT W2150 фирмы Moxa Technologies Co (далее NPORT). В качестве опросчика системы были использованы C2000M v.2.03 и APM «Орион» выпуск 7.4.2.

NPORT осуществляет передачу данных по WLAN сети или в режиме точка-точка.

Конфигурация NPORT'ов (режим работы, настройки серийного порта, IP адрес) осуществляется по ЛВС с помощью веб-интерфейса.

Для осуществления передачи сообщений по сети WLAN использовалось следующее оборудование:

- 1. устройства передачи данных NPORT (один подключается со стороны опрашивающего устройства, другой со стороны веток приборов);
- компьютер Pentium IV 2.40 Ghz / Ram 512Mb c Microsoft Windows XP SP2 с установленным APM «Орион» КД выпуск 7.4.2;
- 3. приборы системы «Орион».

## Трансляция с использованием MOXA NPort W2150

| Сетевые                                       |                                                                             |
|-----------------------------------------------|-----------------------------------------------------------------------------|
| Ethernet                                      | 100Base-TX (10/100 Mbps) – для<br>конфигурирования                          |
| WLAN                                          | 802.11b (11, 5.5, 2, 1 Mbps)                                                |
| Макс. дистанция работы (при прямой видимости) | до 100 метров                                                               |
| Шифрование данных                             | WEP 64-bit/128-bit                                                          |
| Серийный порт                                 |                                                                             |
| Интерфейс                                     | RS-232/RS-422/RS-485                                                        |
| Разъем                                        | 8-pin RJ45 *                                                                |
| Режимы работы                                 | виртуальный СОМ порт<br>ТСР сервер<br>ТСР клиент<br>передача дейтограмм UDP |
| Фирма                                         | Moxa Technologies Co.,(Тайвань)                                             |

Характеристики NPORT W2150

\* Примечание: соответствие выводов прибора с принятым обозначением приведены в таблице 1.

#### Таблица 1

| № контакта RJ45 | Обозначение вывода на приборах НВП «Болид» |  |  |  |
|-----------------|--------------------------------------------|--|--|--|
|                 | RS-485                                     |  |  |  |
| 5               | А                                          |  |  |  |
| 6               | В                                          |  |  |  |
| 3               | 0 B                                        |  |  |  |
| RS-232          |                                            |  |  |  |
| 4               | TxD                                        |  |  |  |
| 5               | RxD                                        |  |  |  |
| 3               | 0 B                                        |  |  |  |

### ВАРИАНТЫ ПОДКЛЮЧЕНИЙ NPort W2150.

1. Сетевой контроллер АРМ «Орион»/АРМ «Орион Про» подключается к NPort W2150 через RS-232, далее радио-ethernet, потом NPort W2150 на выходе также RS-232 далее пульт C2000M, на выходе RS-485 далее приборы

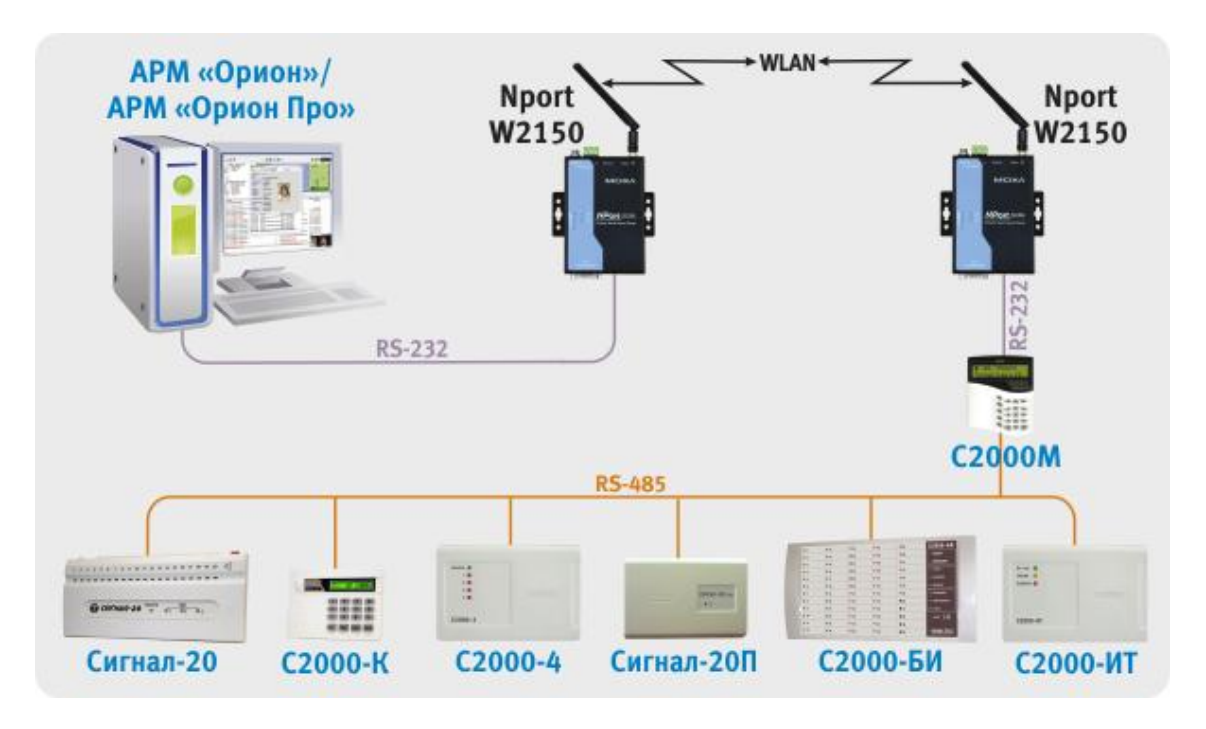

Для конфигурирования NPORT W2150 необходимо подключить его к ПК по ЛВС (используется выход ethernet на NPort), после чего необходимо подать питание на NPort. Прибор проверит наличия связи по ЛВС, после чего индикатор Ready отобразит готовность, а индикатор WLAN останется выключенным – прибор находится в режиме конфигурирования по Ethernet'у.

Далее необходимо запустить программу NPort Search Utility.

| NPort Se         | arch Utility      |                      |                   |           |             |                              | _ 🗆 🗵 |
|------------------|-------------------|----------------------|-------------------|-----------|-------------|------------------------------|-------|
| <u>File Func</u> | tion <u>H</u> elp |                      |                   |           |             |                              |       |
| Exit             | Search            | a<br>Search IP Local | e <u>C</u> onsole | Assign IP | <br>Un-Lock | <b>E</b><br>U <u>p</u> grade |       |
| No 🕗             | Model             | MAC Address          | IP Address        |           |             |                              |       |
|                  |                   |                      |                   |           |             |                              |       |
|                  |                   |                      |                   |           |             |                              |       |
|                  |                   |                      |                   |           |             |                              |       |
|                  |                   |                      |                   | _         |             |                              |       |
|                  |                   |                      |                   |           |             |                              |       |
|                  |                   |                      |                   |           |             |                              |       |
|                  |                   |                      |                   |           |             |                              |       |
|                  |                   |                      |                   |           |             |                              |       |
|                  | -                 |                      |                   | -         |             |                              |       |
|                  |                   |                      |                   |           |             |                              |       |
|                  |                   |                      |                   |           |             |                              |       |
|                  |                   | 1                    |                   |           |             |                              |       |
|                  |                   |                      |                   |           |             |                              |       |
|                  |                   |                      |                   |           |             |                              |       |
| Search Result    | t - 0 NPort(s)    |                      |                   |           |             |                              |       |

После чего нажать на кнопку «Search», в результате будут отображены все найденные приборы.

Примечание: заводской IP адрес приборов 192.168.126.254, если прибор не находится в программе конфигурирования, то необходимо изменить сетевой адрес ПК на 192.168.126.XXX.

| NPort Se         | earch Utility      |                   |                |           |        |                | <u>_   ×</u> |
|------------------|--------------------|-------------------|----------------|-----------|--------|----------------|--------------|
| <u>File Fund</u> | ction <u>H</u> elp | arch IP Locate    |                | Assian IP |        | 200<br>Uporade |              |
| No A             | Model              | MAC Address       |                | 2         | UPLOCK |                |              |
| 1                | NPort W2150-EU     | 00:90:E8:0B:AF:04 | 192.168.126.25 | 4         |        |                |              |
|                  |                    |                   |                |           |        |                |              |
|                  |                    |                   |                |           |        |                |              |
|                  |                    |                   |                |           |        |                |              |
|                  |                    |                   |                |           |        |                |              |
|                  |                    |                   |                |           |        |                |              |
|                  |                    |                   |                |           |        |                |              |
|                  |                    |                   |                |           |        |                |              |
|                  |                    |                   |                |           |        |                |              |
| 5earch Resul     | t - 1 NPort(s)     | 1                 | 1              |           |        |                |              |

Далее необходимо выбрать конфигурируемый NPort и нажать кнопку «Console», в результате будет открыта веб-консоль:

1) В списке слева раскрыть папку «Network Settings» и выбрать «Ethernet Configurations» и настроить IP адрес. Для этого необходимо ввести значение адреса в поле «IP Address». Данный адрес используется для конфигурирования NPort по ЛВС. Если в последующем не предполагается удаленно конфигурировать данный преобразователь по ethernet сети, то данный IP-адрес можно не менять.

| 🖉 NPort Web Console - Microsoft Internet                                                                                                    | Explorer                                                                                                    |                                                                                |
|----------------------------------------------------------------------------------------------------|----------------------------------------------------------------------------------------------------|--------------------------------------------------------------------------------|
| Файл Правка Вид Избранное Серви                                                                                                    | : <u>С</u> правка                                                                                                    | an an an an an an an an an an an an an a                                       |
| Файл       Правка       Вид       Избранное       Сервил         Маіл       Menu                                                                                                    | : <u>C</u> правка<br>//MOXa.COM<br>Ethernet Configuratio<br>Ethernet<br>IP configuration<br>IP address<br>Netmask<br>Gateway<br>Submit | Total Solution for Industrial Device Networking  Static  Static  255.255.255.0 |
| <ul> <li>Overview</li> <li>Wizard</li> <li>Basic Settings</li> <li>Network Settings</li> <li>General Settings</li> <li>Ethernet Configurations</li> <li>WLAN Configurations</li> <li>Serial Port Settings</li> <li>System Management</li> <li>Change Password</li> <li>Load Factory Default</li> <li>Save/Restart</li> </ul> | Ethernet Configuration Ethernet IP configuration IP address Netmask Gateway Submit                                                     | Static   192.168.126.254  255.255.25                                           |

Примечание: после ввода параметров в каждом окне веб-консоли необходимо записать их в прибор нажав кнопку «Submit» и в окне выбрать «Save Restart».

| 🚈 NPort Web Console - Microsoft Internel                                                                                                    | Explorer                                                                                                    |
|----------------------------------------------------------------------------------------------------|----------------------------------------------------------------------------------------------------|
| Файл Правка Вид Избранное Серви                                                                                                    | іс <u>С</u> правка 🧗                                                                                                    |
|                                                                                                    | V.MOXA.COM                                                                                                    |
| Overview                                                                                                    | Setting Completely!                                                                                                    |
| 🗀 Wizard                                                                                                    | Warning! The changes will take affect until Save/Restart the NPort.                                                           |
| <ul> <li>Basic Settings</li> <li>Network Settings</li> <li>General Settings</li> <li>Ethernet Configurations</li> <li>WLAN Configurations</li> <li>WLAN</li> <li>Security</li> <li>Serial Port Settings</li> <li>System Management</li> <li>Change Password</li> <li>Load Factory Default</li> <li>Save/Restart</li> </ul> | You can Save/Restart NPort now or Save/Restart NPort until all other<br>settings configured.<br><u>Back Save/Restart Home</u> |

После записи параметров в прибор отобразится следующее окно с сообщением «Now Save/Restart OK!»:

| 🚰 NPort Web Console - Microsoft Interne                                                                                        | Explorer                                                              |
|----------------------------------------------------------------------------------------------------|-----------------------------------------------------------------------|
| Файл Правка <u>Вид И</u> збранное С <u>е</u> рви                                                                               | ис <u>С</u> правка 🥂                                                  |
| Файл       Правка       Вид       Избранное       Серен         Маіл       Мели                                                | ас <u>C</u> правка<br>W.MOXA.COM<br>Wow Save/Restart OK!<br>Back Home |
| WLAN     Security     Serial Port Settings     System Management     Change Password     Load Factory Default     Save/Restart |                                                                       |

2) В списке слева раскрыв папку «WLAN Configurations» выбрать «WLAN» и настроить IP адрес для радио-ethernet'а. Для этого необходимо ввести значение адреса в поле «IP Address». Данный адрес используется для работы NPort'ов по Wireless LAN.

Настройки WLAN IP для NPort'а, подключенного к ПК:

| 🚰 NPort Web Console - Microsoft Internet                                                                                                    | Explorer                                  |                                                   |
|----------------------------------------------------------------------------------------------------|-------------------------------------------|---------------------------------------------------|
| <u>Ф</u> айл Правка <u>В</u> ид <u>И</u> збранное Серви                                                                                                    | с <u>С</u> правка                         | an an an an an an an an an an an an an a          |
|                                                                                                    | v.moxa.com                                | Total Solution for Industrial Device Networkin    |
| 🖼 Main Menu<br>🦳 Overview                                                                                                    | WLAN Configurati                          | ons                                               |
| 📄 Wizard                                                                                                    | Network Configura                         | tions                                             |
| <ul> <li>Basic Settings</li> <li>Network Settings</li> <li>General Settings</li> <li>Ethernet Configurations</li> </ul>                                            | IP configuration<br>IP address<br>Netmask | Static<br>192.168.12.1<br>255.255.255.0           |
|                                                                                                    | WLAN                                      | · · · · ·                                         |
| <ul> <li>Security</li> <li>Serial Port Settings</li> <li>System Management</li> <li>Change Password</li> <li>Load Factory Default</li> <li>Save/Restart</li> </ul> | Mode<br>SSID<br>Channel<br>Submit         | C Infrastructure Mode C Ad-hoc Mode<br>555<br>9 💌 |

Настройки WLAN IP для NPort'a, подключенного к пульту:

| 🚈 NPort Web Console - Microsoft Internet                                                                                                    | Explorer                                             | ×                                                     |
|----------------------------------------------------------------------------------------------------|------------------------------------------------------|-------------------------------------------------------|
| Файл Правка <u>В</u> ид <mark>И</mark> збранное С <u>е</u> рви                                                                                                    | с <u>С</u> правка                                    |                                                       |
| ΜΟΧΛ                                                                                                    | v.moxa.com                                           | Total Solution for Industrial Device Networkin        |
| 🔄 Main Menu<br>Overview                                                                                                    | WLAN Configurati                                     | ons                                                   |
| Wizard                                                                                                    | Network Configura                                    | tions                                                 |
| Basic Settings     Network Settings     General Settings     Ethernet Configurations     WLAN Configurations                                                       | IP configuration<br>IP address<br>Netmask<br>Gateway | Static           192.168.12.2           255.255.255.0 |
| WLAN                                                                                                    | WLAN                                                 |                                                       |
| <ul> <li>Security</li> <li>Serial Port Settings</li> <li>System Management</li> <li>Change Password</li> <li>Load Factory Default</li> <li>Save/Restart</li> </ul> | Mode<br>SSID<br>Channel<br>Submit                    | C Infrastructure Mode C Ad-hoc Mode<br>555<br>9 💌     |

Примечание: если используется ретрансляторы в сети WLAN то для параметра тоdе необходимо выставить значение «Infrastructure Mode», а для параметров «SSID» и «Channel» значения используемые в сети WLAN.

3) В списке слева раскрыв папку «Serial Port Settings», «Port 1» и выбрать «Operation Modes» и настроить режим работы NPort'a.

Настройки для NPort'а, подключенного к ПК:

| 🚰 NPort Web Console - Microsoft Internet I                | Explorer                               |                                                                      |
|-----------------------------------------------------------|----------------------------------------|----------------------------------------------------------------------|
| <u>Ф</u> айл Правка <u>В</u> ид <u>И</u> збранное Сервис  | ⊆правка                                | an an an an an an an an an an an an an a                             |
|                                                           | .moxa.com                              | Total Solution for Industrial Device Networking                      |
| Main Menu                                                 | UDP Mode                               |                                                                      |
| Wizard                                                    | Port 01                                |                                                                      |
| Basic Settings                                            | Operation mode                         | UDP Mode                                                             |
|                                                           | Data Packing                           |                                                                      |
| 🖻 🔄 Port 1                                                | Delimiter 1                            | 🔽 (Hex) 🗆 Enable                                                     |
| Operation Modes                                           | Delimiter 2                            | 0 (Hex) 🗆 Enable                                                     |
| Communication Parameters                                  | Force transmit                         | 2 (0 - 65535 ms)                                                     |
| System Management     Change Bassword                     | UDP Mode                               |                                                                      |
| Change Password     Load Factory Default     Save/Restart | Destination IP<br>address 1            | Begin End Port<br>192.168.12.2 192.168.12.2 : 4001                   |
|                                                           | Destination IP<br>address 2            | : 4001                                                               |
|                                                           | Destination IP<br>address 3            | : 4001                                                               |
|                                                           | Destination IP<br>address 4            | : 4001                                                               |
|                                                           | Local Listen port                      | 4001                                                                 |
|                                                           | □ Apply the above<br>enumerated automa | settings to all serial ports (Local listen port will be<br>tically). |
|                                                           | Submit                                 |                                                                      |

Настройки для NPort'а, подключенного к пульту:

| Mort Web Console - Microsoft In       | ternet Explorer                    |                                      |                     | ×                      |
|---------------------------------------|------------------------------------|--------------------------------------|---------------------|------------------------|
|                                       |                                    |                                      |                     |                        |
|                                       |                                    | >>> Total Sold                       | ution for Industi   | rial Device Networking |
| 🔄 Main Menu<br>🗀 Overview             | UDP Mode                           |                                      |                     |                        |
| Wizard                                | Port 01                            |                                      |                     |                        |
| Basic Settings     Network Settings   | Operation mode                     | UDP Mode                             | •                   |                        |
| 🖻 🔄 Serial Port Settings              | Data Packing                       |                                      |                     |                        |
| 🖹 🔄 Port 1                            | Delimiter 1                        | 0 (Hex) 🗆 En                         | able                |                        |
| 📄 🛅 Operation Modes                   | Delimiter 2                        | 0 (Hex) 🗆 En                         | able                |                        |
| Communication Para                    | meters Force transmit              | 2 (0 - 6553                          | 35 ms)              |                        |
| Change Dassword                       | UDP Mode                           |                                      |                     |                        |
| Load Factory Default     Save/Restart | Destination IP<br>address 1        | Begin<br>192.168.12.1                | End<br>192.168.12.1 | Port<br>: 4001         |
|                                       | Destination IP<br>address 2        |                                      | 1                   | : 4001                 |
|                                       | Destination IP<br>address 3        |                                      |                     | : 4001                 |
|                                       | Destination IP<br>address 4        |                                      |                     | : 4001                 |
|                                       | Local Listen port                  | 4001                                 |                     |                        |
|                                       | C Apply the above enumerated autom | settings to all serial<br>atically). | ports (Local list   | en port will be        |
|                                       | Submit                             |                                      |                     |                        |

4) В списке слева раскрыв папку «Serial Port Settings», «Port 1» и выбрать «Communication Parameters» и настроить параметры последовательного порта:

| NPo          | 🗿 NPort Web Console - Microsoft Internet Explorer                                                                                              |                                                                                                    |                                                             |                  |                                                                                                    |                                                                                                    |  |  |
|--------------|----------------------------------------------------------------------------------------------------|----------------------------------------------------------------------------------------------------|-------------------------------------------------------------|------------------|----------------------------------------------------------------------------------------------------|----------------------------------------------------------------------------------------------------|--|--|
| <u>Ф</u> айл | Правка                                                                                                    | <u>В</u> ид                                                                                         | <u>И</u> збранное                                           | Сервис           | <u>С</u> правка                                                                                                    | 🥂 🕺                                                                                                    |  |  |
| <u>Файл</u>  | Правка<br>ain Menu<br>Overviev<br>Wizard<br>Basic Set<br>Network<br>Serial Port<br>Port 1<br>Con<br>System M<br>Change<br>Load Fac<br>Save/Res | Вна<br>v<br>ttings<br>Settin<br>art Sett<br>aration<br>nmunic<br>Manag<br>Passw<br>ctory D<br>start | gs<br>ings<br>Modes<br>ation Para<br>ement<br>ord<br>efault | сервис<br>NVVVV. | <u>C</u> правка<br>Communication<br>Port 01<br>Port alias<br>Serial Parameter<br>Baud rate<br>Data bits<br>Stop bits<br>Parity<br>Flow control<br>FIFO<br>Interface | Total Solution for Industrial Device Networking      Parameters      9600     9600     9600     None     None     None     None     RS-232     X |  |  |
|              |                                                                                                    |                                                                                                    |                                                             |                  | C Apply the abo                                                                                                    | ove settings to all serial ports                                                                                                    |  |  |

5) Далее необходимо настроить APM «Орион»/APM «Орион Про» – установить параметр TimeoutConstant = 150 в программе Settings (http://bolid.ru/production/orion/poorion/rssettings.html) на вкладках Общие RS и PORT[n], где n – номер используемого COM-порта.

6) После чего необходимо отключить сетевой кабель от NPort'ов и кратковременно обесточить данные приборы, NPort проверит наличия связи по ЛВС, после чего индикатор Ready отобразит готовность, а индикатор WLAN включится – прибор находится в режиме передачи данных по радио-Ethernet'у.

При данных настройках качество обменов 100%, скорость составляет 5-7 обменов в секунду.

2. Сетевой контроллер АРМ «Орион»/АРМ «Орион Про» подключается к пульту C2000M, далее NPort W2150 через RS-485, далее радио-ethernet, потом NPort W2150 на выходе также RS-485 далее приборы

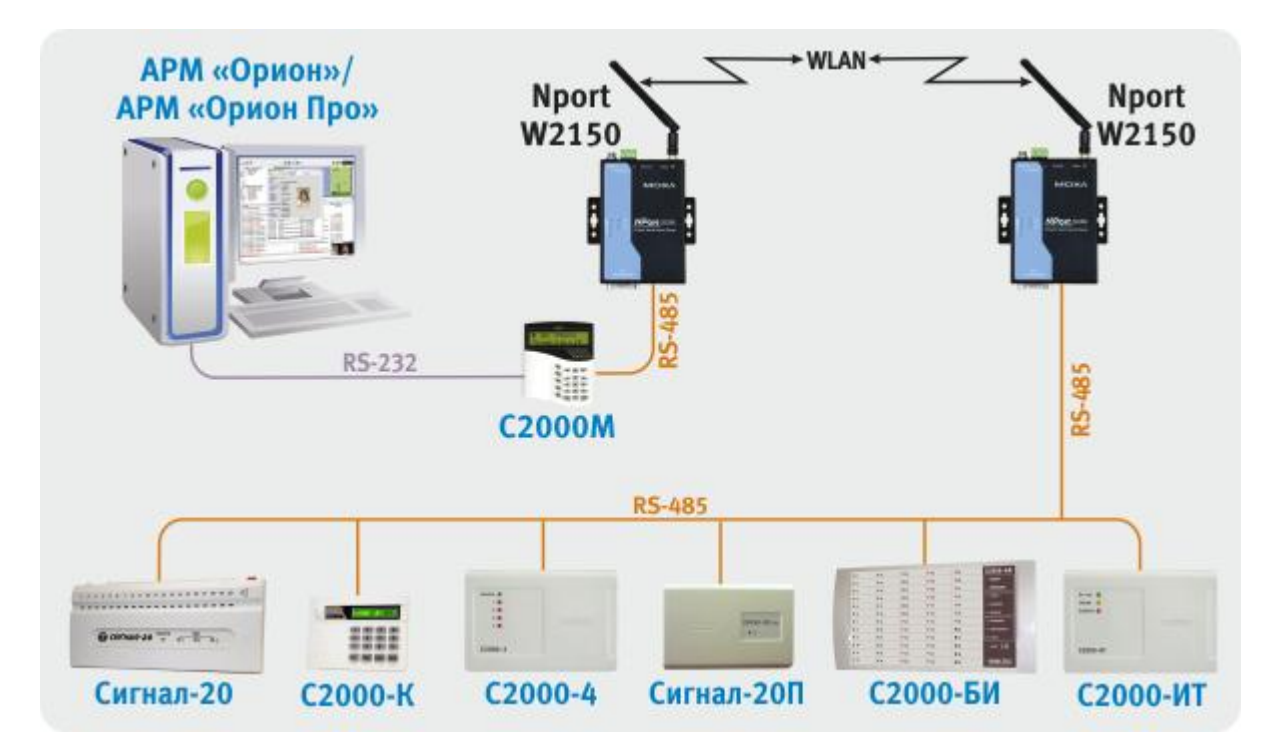

При данной схеме подключения настройка NPort'ов аналогична описанной ранее (пункты 1-3 вариант подключения 1).

4) В списке слева раскрыв папку «Serial Port Settings», «Port 1» и выбрать «Communication Parameters» и настроить параметры последовательного порта:

| 🚰 NPort Web Console - Microsoft Internet E | xplorer           |                                        |
|--------------------------------------------|-------------------|----------------------------------------|
| Файл Правка Вид Избранное Сервис           | <u>С</u> правка   |                                        |
|                                            | .moxa.com         | >>>>>>>>>>>>>>>>>>>>>>>>>>>>>>>>>>>>>> |
| 🔄 Main Menu<br>🦳 Overview                  | Communication P   | arameters                              |
| Wizard                                     | Port 01           |                                        |
| Basic Settings     Network Settings        | Port alias        |                                        |
| 🖻 🔄 Serial Port Settings                   | Serial Parameters |                                        |
| 🖹 🔄 Port 1                                 | Baud rate         | 9600 💌                                 |
| Operation Modes                            | Data bits         | 8 💌                                    |
| Communication Parameters                   | Stop bits         | 1                                      |
| System Management                          | Parity            | None 💌                                 |
| Change Passworu                            | Flow control      | None 💌                                 |
| Save/Restart                               | FIFO              | Disable C Enable                       |
|                                            | Interface         | RS-485 2-wire 💌                        |
|                                            | 🗆 Apply the above | settings to all serial ports           |
|                                            | Cubmit            | 0                                      |
|                                            | Submit            |                                        |

5) Далее необходимо настроить APM «Орион»/APM «Орион Про» – установить параметр TimeoutConstant = 150 в программе Settings (http://bolid.ru/production/orion/poorion/rssettings.html) на вкладках Общие RS и PORT[n], где n – номер используемого COM-порта.. После чего сконфигурировать пульт C2000M программой RS485Settings – для параметра «таймаут для ответа при поиске» установить значение = 150 мсек.

6) После чего необходимо отключить сетевой кабель от NPort'ов и кратковременно обесточить данные приборы, NPort проверит наличия связи по ЛВС, после чего индикатор Ready отобразит готовность, а индикатор WLAN включится – прибор находится в режиме передачи данных по радио-Ethernet'у.

При данных настройках качество обменов 100%, скорость составляет 5-7 обменов в секунду.

3. Сетевой контроллер APM «Орион»/APM «Орион Про» подключается к NPort W 2150 через RS-232, далее радио-ethernet, потом NPort W2150 на выходе RS-485 далее приборы.

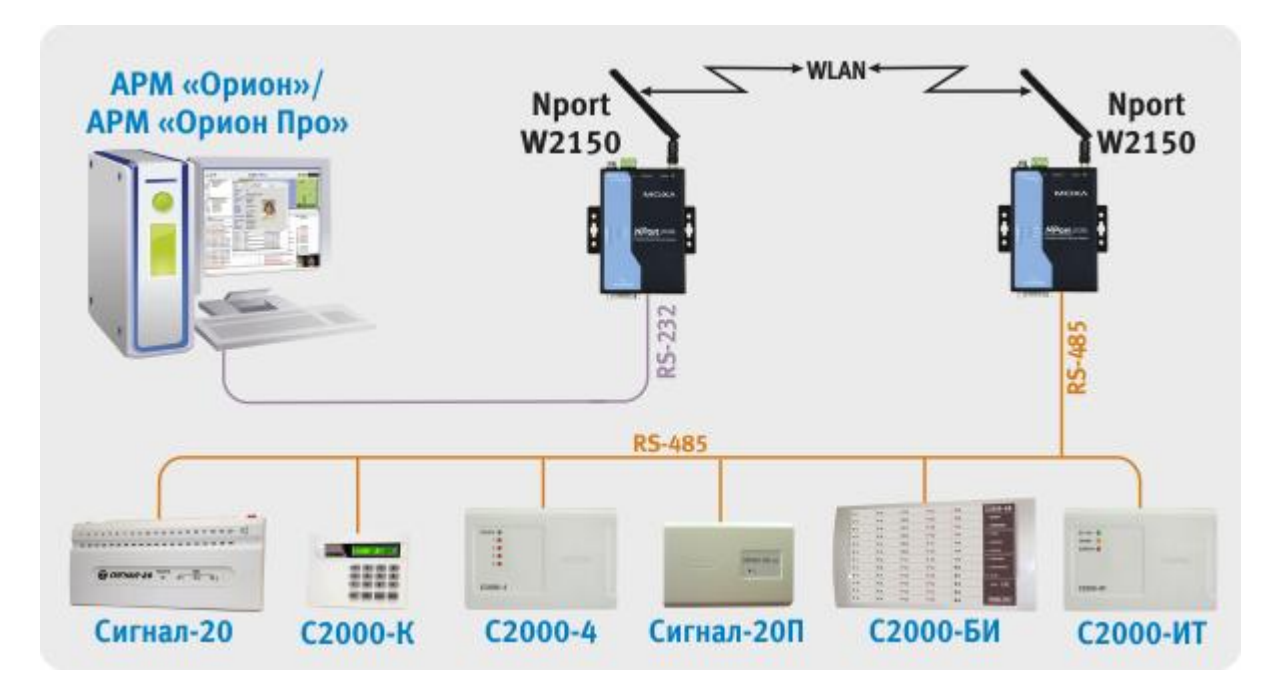

При данной схеме подключения настройка NPort'ов аналогична описанной ранее (пункты 1-3 вариант подключения 1).

4) В списке слева раскрыв папку «Serial Port Settings», «Port 1» и выбрать «Communication Parameters» и настроить параметры последовательного порта:

Настройки для NPort'а, подключенного к ПК:

| 👰 NPort Web Console - Microsoft Internet E | xplorer                                                |                                        |  |
|--------------------------------------------|--------------------------------------------------------|----------------------------------------|--|
| Файл Правка Вид Избранное Сервис           | <u>С</u> правка                                        |                                        |  |
|                                            | moxa.com                                               | >>>>>>>>>>>>>>>>>>>>>>>>>>>>>>>>>>>>>> |  |
| Ain Menu<br>Overview                       | Communication Pa                                       | arameters                              |  |
| Wizard     Basic Settings                  | Port 01                                                |                                        |  |
| Network Settings                           | Port alias                                             |                                        |  |
| 🖻 🔄 Serial Port Settings                   | Serial Parameters                                      |                                        |  |
| 🖹 🖻 🔄 Port 1                               | Baud rate                                              | 9600 💌                                 |  |
| Operation Modes                            | Data bits                                              | 8 💌                                    |  |
| Communication Parameters                   | Stop bits                                              | 1                                      |  |
| System Management                          | Parity                                                 | None 💌                                 |  |
| Change Password                            | Flow control                                           | None                                   |  |
| Save/Restart                               | FIFO                                                   | ⊙ Disable ○ Enable                     |  |
|                                            | Interface                                              | RS-232                                 |  |
|                                            | $\square$ Apply the above settings to all serial ports |                                        |  |
|                                            | Submit                                                 |                                        |  |

Настройки для NPort'а подключенного к пульту:

| 🏄 NPort Web Console - Microsoft Internet Ex                                                                                                    | plorer                                                                                                    |                                                                                             |
|----------------------------------------------------------------------------------------------------|----------------------------------------------------------------------------------------------------|---------------------------------------------------------------------------------------------|
| Файл Правка Вид Избранное Сервис                                                                                                    | <u>С</u> правка                                                                                           | <u></u>                                                                                     |
|                                                                                                    | noxa.com                                                                                                  | >>>> Total Solution for Industrial Device Networking                                        |
| 🔄 Main Menu<br>🗀 Overview                                                                                                    | Communication P                                                                                           | arameters                                                                                   |
| Wizard                                                                                                    | Port 01                                                                                                   |                                                                                             |
| Basic Settings                                                                                                    | Port alias                                                                                                |                                                                                             |
| Image: Second Second | Serial Parameters                                                                                         |                                                                                             |
| <ul> <li>Serial Port Settings</li> <li>Port 1</li> <li>Operation Modes</li> <li>Communication Parameters</li> <li>System Management</li> <li>Change Password</li> <li>Load Factory Default</li> <li>Save/Restart</li> </ul>                                                                                                    | Serial Parameters Baud rate Data bits Stop bits Parity Flow control FIFO Interface Apply the above Submit | 9600<br>9<br>1<br>None<br>Disable C Enable<br>RS-485 2-wire<br>settings to all serial ports |

5) Далее необходимо настроить APM «Орион»/APM «Орион Про» – установить параметр TimeoutConstant = 150 в программе Settings (http://bolid.ru/production/orion/poorion/rssettings.html) на вкладках Общие RS и PORT[n], где n – номер используемого COM-порта..

После чего сконфигурировать пульт C2000M программой RS485Settings – для параметра «таймаут для ответа при поиске» установить значение = 150 мсек.

6) После чего необходимо отключить сетевой кабель от NPort'ов и кратковременно обесточить данные приборы, NPort проверит наличия связи по ЛВС, после чего индикатор Ready отобразит готовность, а индикатор WLAN включится – прибор находится в режиме передачи данных по радио-Ethernet'у.

При данных настройках качество обменов 100%, скорость составляет 5-7 обменов в секунду.

#### Особенности трансляции через NPort W2150 одного из нескольких лучей системы.

При необходимости возможно\* использование следующих схем подключения:

1) трансляция одного из лучей RS-485

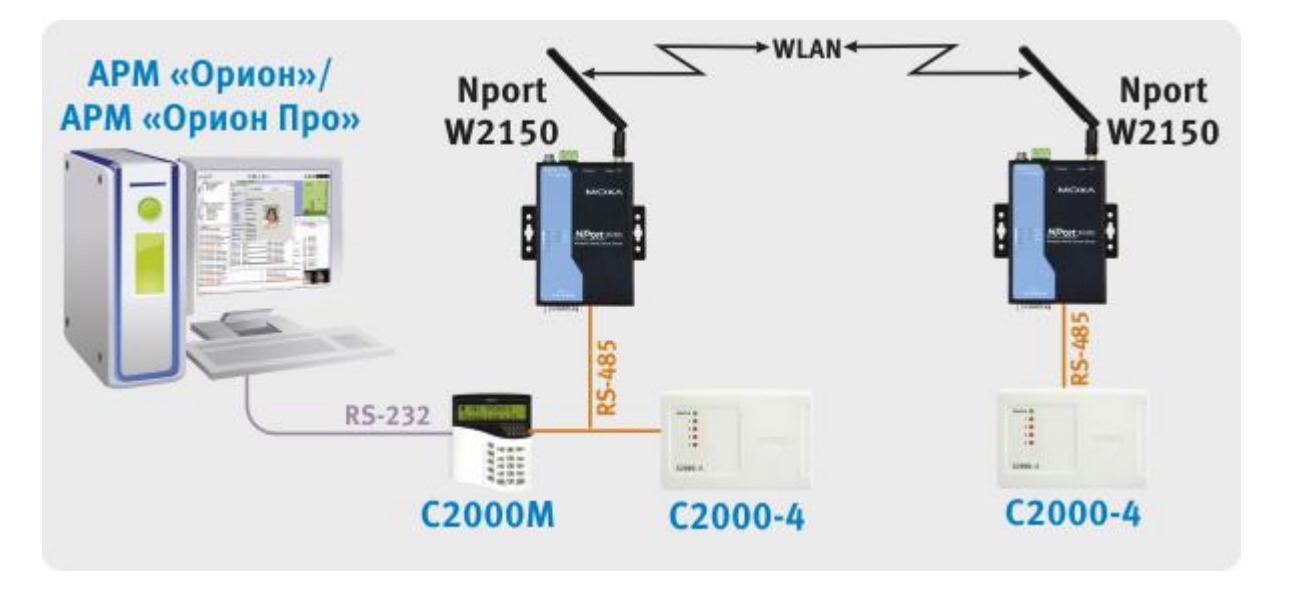

#### 2) трансляция одного из лучей RS-232

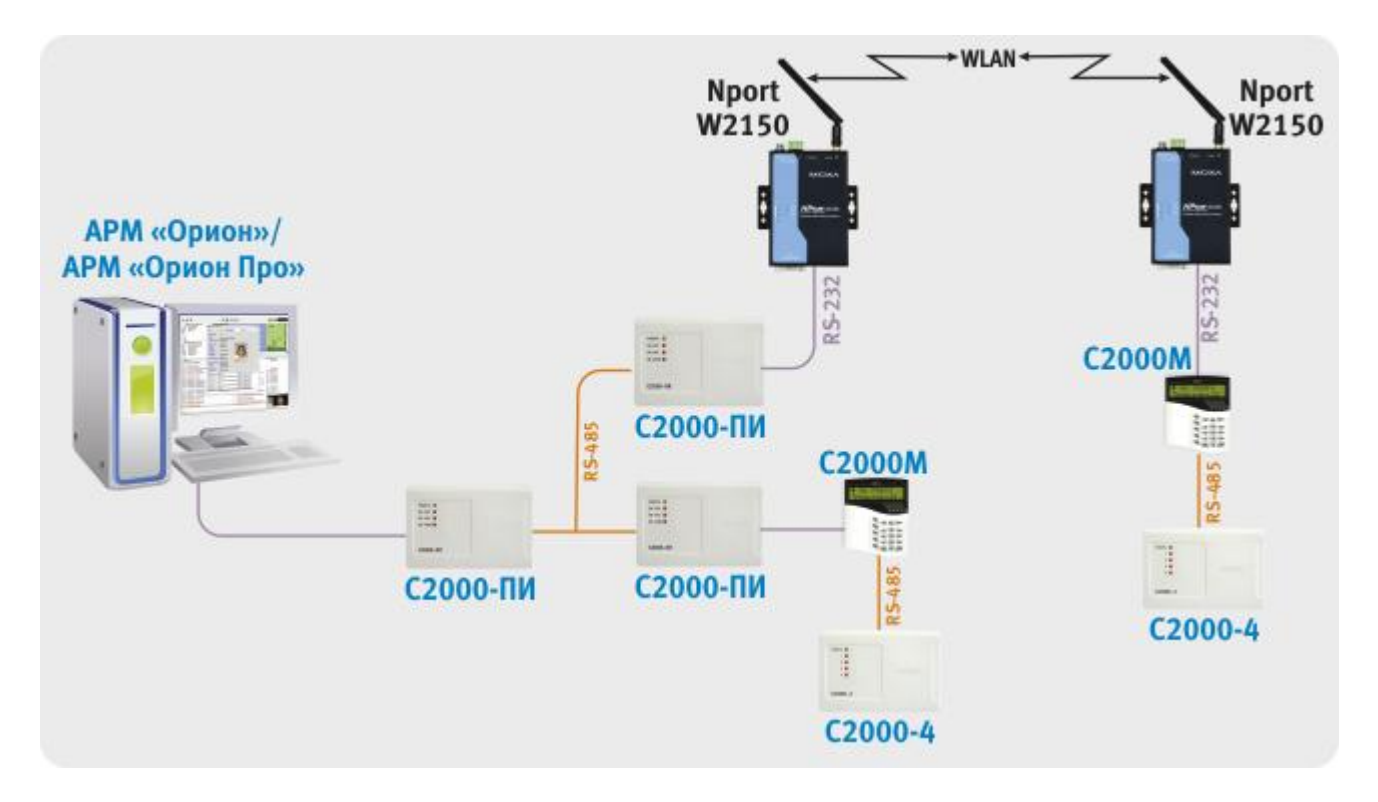

\*) Примечание: в редких случаях при использовании данных вариантов подключения возможна неустойчивая работа системы, поэтому после конфигурирования необходимо проведение длительного тестирования с проверкой качества обменов.

Настройки NPort'ов аналогичны описанным ранее (варианты подключения 1-3 для NPort W2150).

Далее необходимо настроить APM «Орион»/APM «Орион Про» и сконфигурировать пульт C2000M программой RS485Settings:

| Настройки                                                                                                    | Значение  |  |  |  |
|----------------------------------------------------------------------------------------------------|-----------|--|--|--|
| АРМ «Орион» / АРМ «Орион Про»                                                                                                    |           |  |  |  |
| в программе settings (идет в дистрибутивах APM Орион Про,<br>Pprog, а так же доступна нашем сайте) на вкладках Общие RS<br>и PORT |           |  |  |  |
| параметр TimeoutConstant<br>параметр PauseFromSession                                                                             | 150<br>50 |  |  |  |
| С2000-М                                                                                                    |           |  |  |  |
| «таймаут для ответа при поиске»<br>«пауза перед сеансом со смен. напр.»                                                           | 150<br>50 |  |  |  |

При данных настройках качество обменов 100%, скорость составляет 5-7 обменов в секунду.

#### Выводы

- 1. Имеется возможность работы устройств передачи данных NPort W2150 и APM "Орион"/АРМ "Орион Про" для трансляции RS-232/RS-485 по WLAN.
- 2. Данные устройства позволяют транслировать RS-232 в RS-485, т.е. работать в режиме преобразователя интерфейсов.
- 3. Для работы системы с пультом C2000 по Ethernet каналу (2 вариант подключения для NPort W2150) необходимо использовать пульт версии не ниже 1.23, с настраиваемыми задержками.